# **LINE** で、如稲・如西学習等供用施設 **公式アカウント** 丸山・上ノ場公民館の予約をする方法

\* はじめて施設の利用をされる団体・個人の方は必ず、施設使用申請書に記入し施設管理者 に提出、使用許可を受けてください。LINE で予約ができるのは2回目以降です。

\*施設は営利目的では使用できません。また利用団体・個人によっては施設利用協力金を納 付して頂く場合があります。

## 利用の流れ

## 01 如意申町町内会のLINE 公式アカウントへの友だち追加

如意申町町内会の LINE 公式アカウントに友だち追加をしてください。施設利用予約は LINE のトーク内から行います。QR コードを読み込み友だち追加をお願いします。

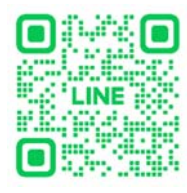

如意申町町内会 LINE 公式アカウント 友だち追加 QR コード

## 02 トーク内から施設を選択して予約をする

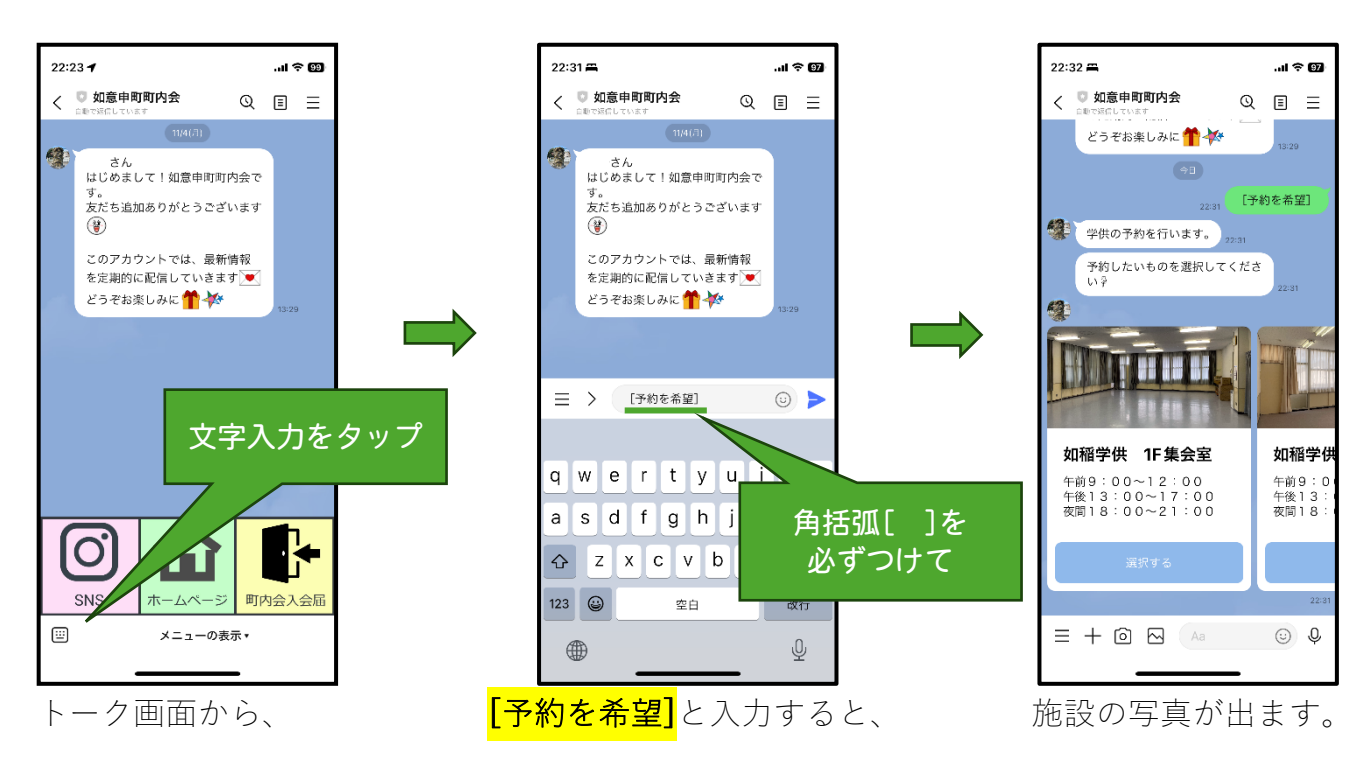

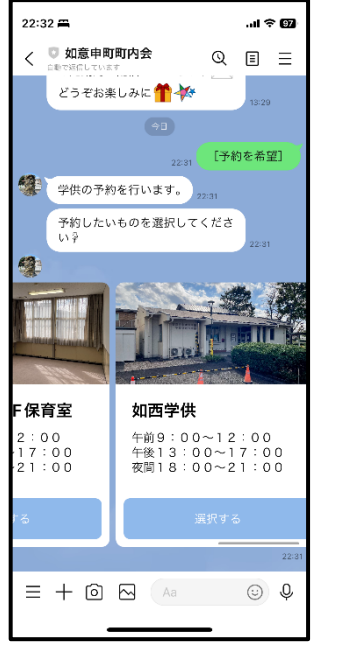

右にスライドして希望の 施設を選択。

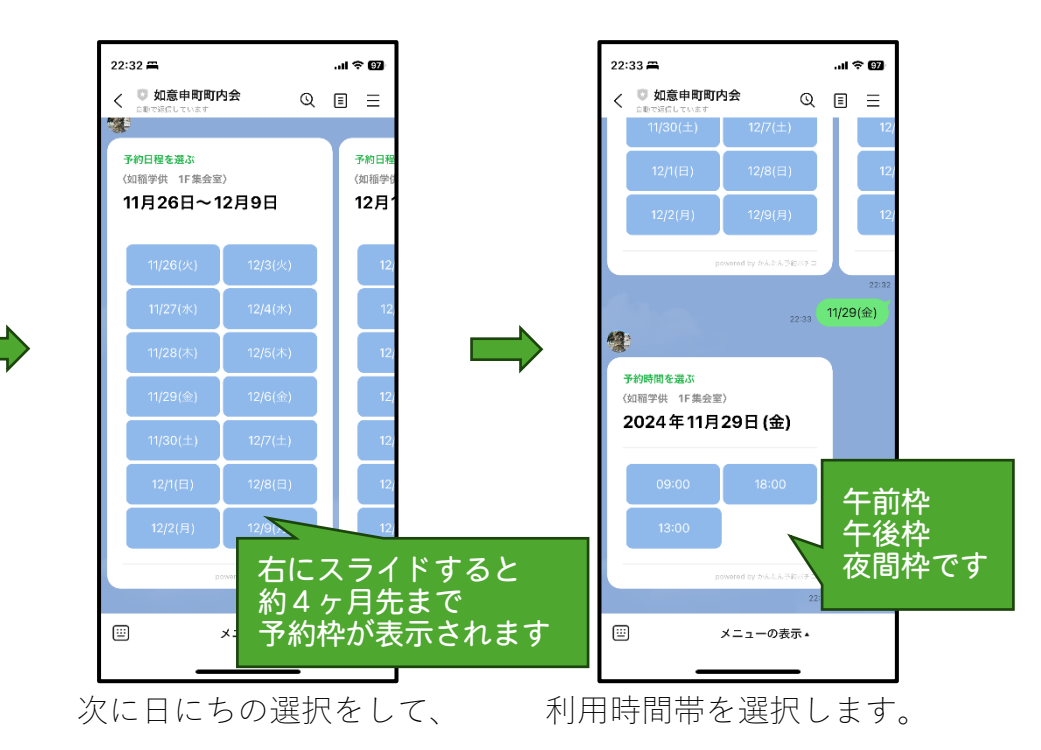

22:33 🛱 .ul 🗢 😡 22:38 🛱 22:39 🕇 く 🔍 如意申町町内会 かんたん予約ボチコ かんたん予約ボチコ Q 🗉 🗉 × Х ご予約はまだ完了しておりません。 12 以下の情報を入力して予約を完了してください。 ご予約ありがとうございます 予約時間を選ぶ 予約が完了しました 〈如稲学供 1F集会室〉 2024年11月29日(金) 09:00 如稲学供 1F集会室 2024年11月29日(金) 2024年11月29日(金) 09:00 如稲学供 1F集会室 必須 代表者のお名前を入力してください 代表者のお名前を入力してください 如意申 太郎 如意申 太郎 代表者の電話番号を入力してください 代表者の電話番号を入力してください(ハイフ ンなし) 09:00 (ハイフンなし) 4 0123456789 フォームを入力する 0123456789 予約に必要な情報を入力して予約を完 了してください。 代表者の住所を入力してください フォームを 必須 如意申町12345 代表者の住所を入力してください タップ 如意申町12345 団体名の入力をしてください 個人の場合は入力不要です **...** メニューの表示・ > Ċ \_↑, : Ċ ≏ : 次にフォームを開き、 これで予約は完了です。 必要事項を入力します。 予約の入っている枠は 予約時間を選ぶ グレー表示されます (如弼学供 1F集会室) 2024年11月29日(金)

予約の入っている枠は選択ができません。

## 03 予約の確認と、キャンセルの方法

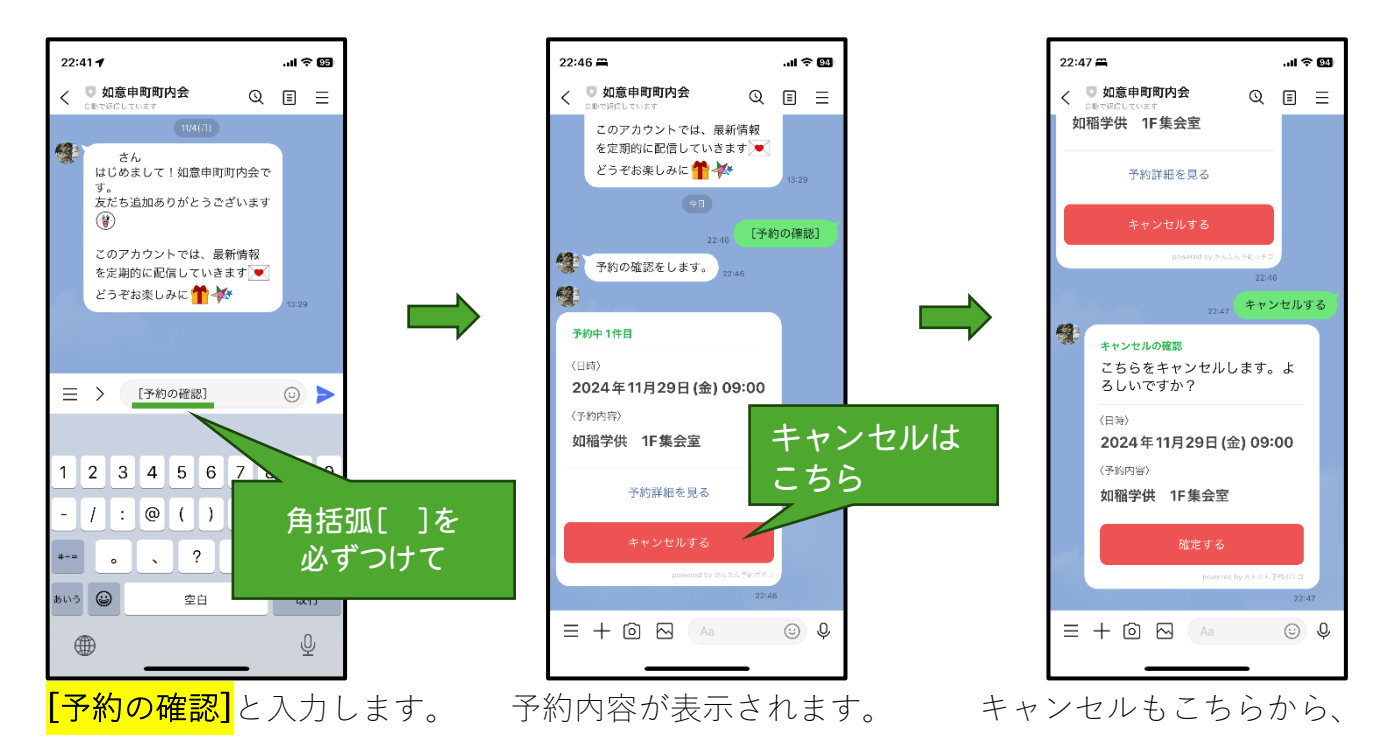

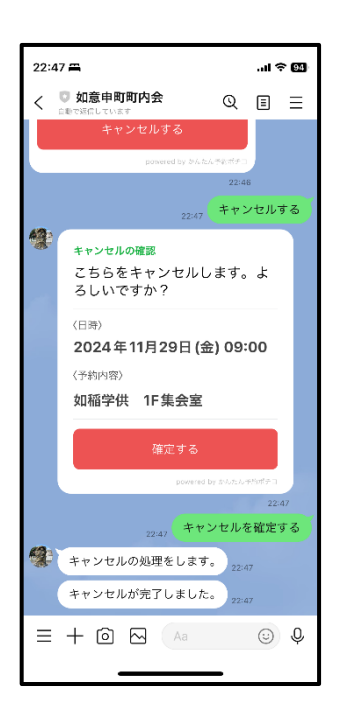

「確定する」をタップするとキャンセルが確定します。

施設の利用後は必ず、管理業務記録確認書に記入し提出してください。

## 04 予約の登録は、約4ヶ月先までになります。

予約のメニューは約4ヶ月分しか表示されません。それ以降は翌週以降に予約メニューが 追加されます。